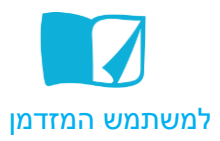

# Flipsnack -יצירת ספרים ב

Flipsnack.com הוא אתר המאפשר יצירה של ספרים דיגיטליים המוצגים כספרים שניתנים לדפדוף וירטואלי. ניתן ליצור ספרים דיגיטליים ע"י העלאת קובץ PDF מוכן או תיקייה מוכנה עם תמונות JPG בלבד.

### לפניכם סדר ההוראות לעבודה באתר:

#### יצירת הספר

- <u>http://www.flipsnack.com/</u> ננסו לאתר.
- 2. לחצו על הכפתור CREATE YOUR PUBLICATION שבמרכז המסך.
- - 4. נפתחת חלונית Open.
  - . סמנו את התיקייה או את הקבצים שתרצו לשרשר בספר ולחצו על Open.
- הקבצים יעלו למסך אחד אחרי השני.
  סדר העמודים בספר מתחיל בעמודה השמאלית ועובר לעמודה הימנית.
  הערה- קבצים לא תקינים יסומנו באדום ויש למחוק אותם ו/או להעלות קבצים אחרים.
- 7. לאחר שהקבצים הועלו, ניתן לשנות את מיקומם ע"י סימון הקובץ, גרירה ושחרור לחיצה במקום החדש.
  - 8. למחיקת קובץ לחצו על Delete שליד כל קובץ.

| Organize your files (drag&drop to change order) | Merge all files into one NEXT                                                                                                    |
|-------------------------------------------------|----------------------------------------------------------------------------------------------------|
| 1 Dele                                          | te The Delete The Delete vicsnap-2014-12-29-16h06m11s37                                                                                                    |
| vicsnap-2015-08-05-10h23m58s196                 | te Delete                                                                                                    |
| ם Dela ממנה 3 ס                                 | ate Delete                                                                                                    |
| 🗊 Dela                                          | ete 🕆 Delete                                                                                                    |
| ם בשבט 👔 Dele                                   | ate a Constant and a Constant and a |
| 9. לחצו על כפתור ה הממוקם מעל הקבצים שהועלו.    |                                                                                                    |

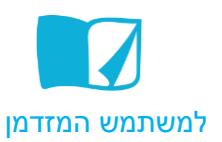

## 10. המסך הבא מפוצל לשני חלקים- תצוגה מקדימה של הספר (א) ו- הגדרות הספר (ב).

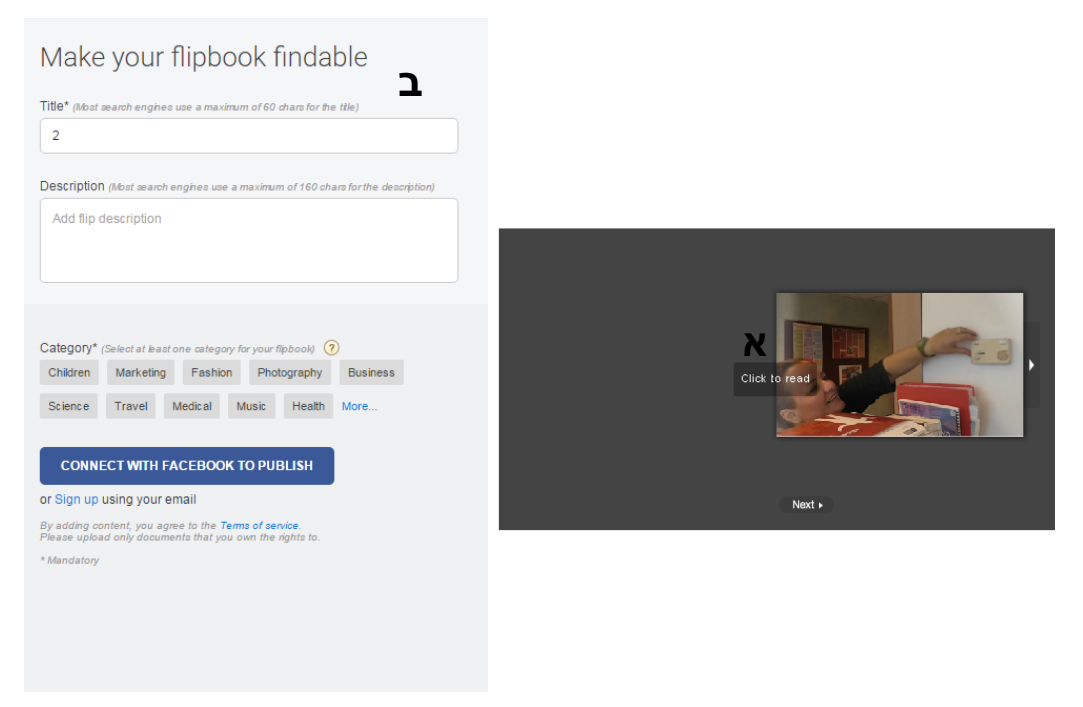

11. לצפייה בספר לפני הפרסום לחצו על Click to read שבמרכז התצוגה המקדימה (א).

12. הכניסו פרטים **בהגדרות הספר** (ב).

- בשדה Title הקלידו שם לספר.
- בשדה Description הקלידו תיאור לספר.

.13. בחרו מבין הקטגוריות של הגדרות הספר את התיוגים המתאימים לספר זה. לצפייה בתיוגים נוספים לחצו על **..More.** 

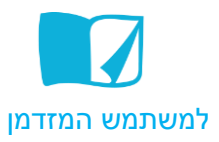

#### שיתוף הספר

- 1. לשיתוף הספר ללא הרשמה לחצו על connect with FaceBook to publish
- בחלון הבא, הקלידו את שם המשתמש והסיסמה לחשבון הפייסבוק שלכם
  ולחצו על התחבר.
  - 3. בחלון הבא לחצו על **סג** והאתר יציג את הספר בתצוגה מקדימה.
- לשימוש בקישור הישיר אל הספר, העתיקו את הכתובת שנמצאת בתחתית המסך
  והדביקו אותו בכל מדיה שתרצו לשתף בה את הספר.

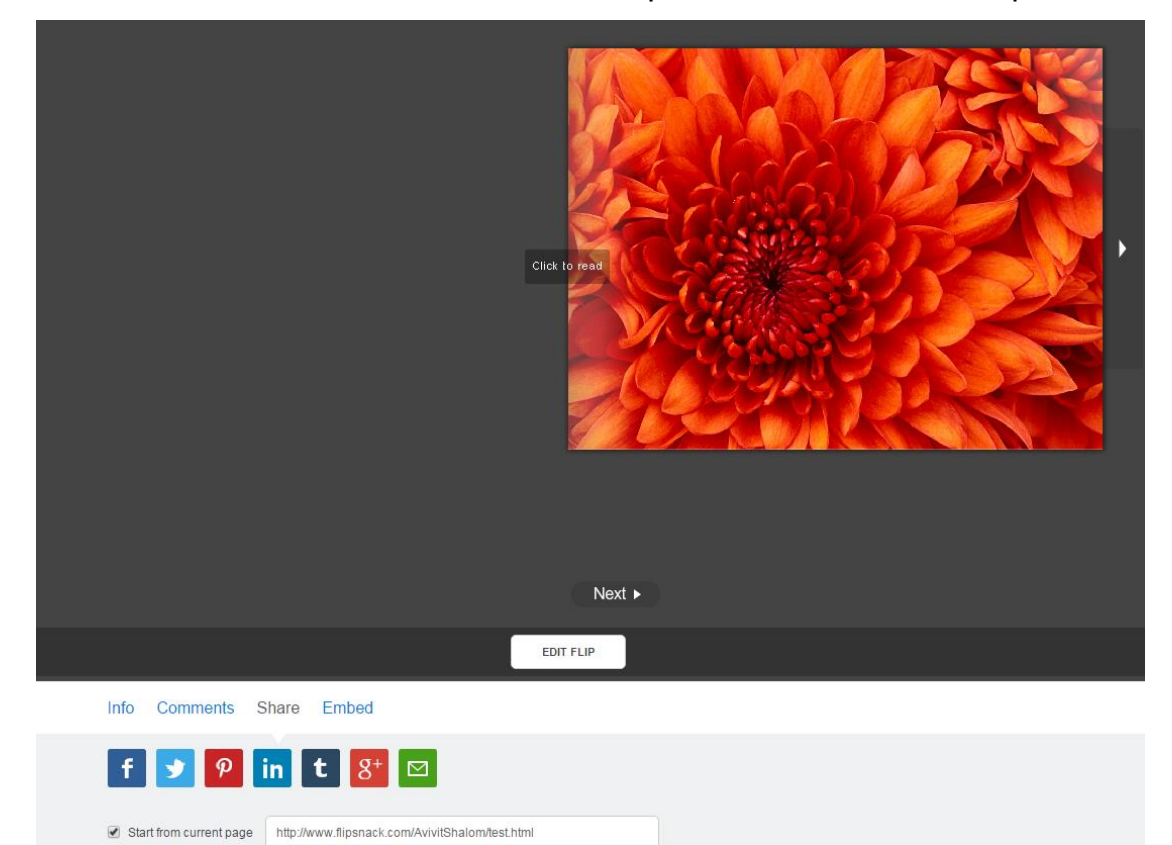

.Edit Flip שימו לב- ניתן לערוך את הספר שנוצר ע"י לחיצה על